SAP Ariba 📈

## **Standard Account**

**Dashboard functionality** 

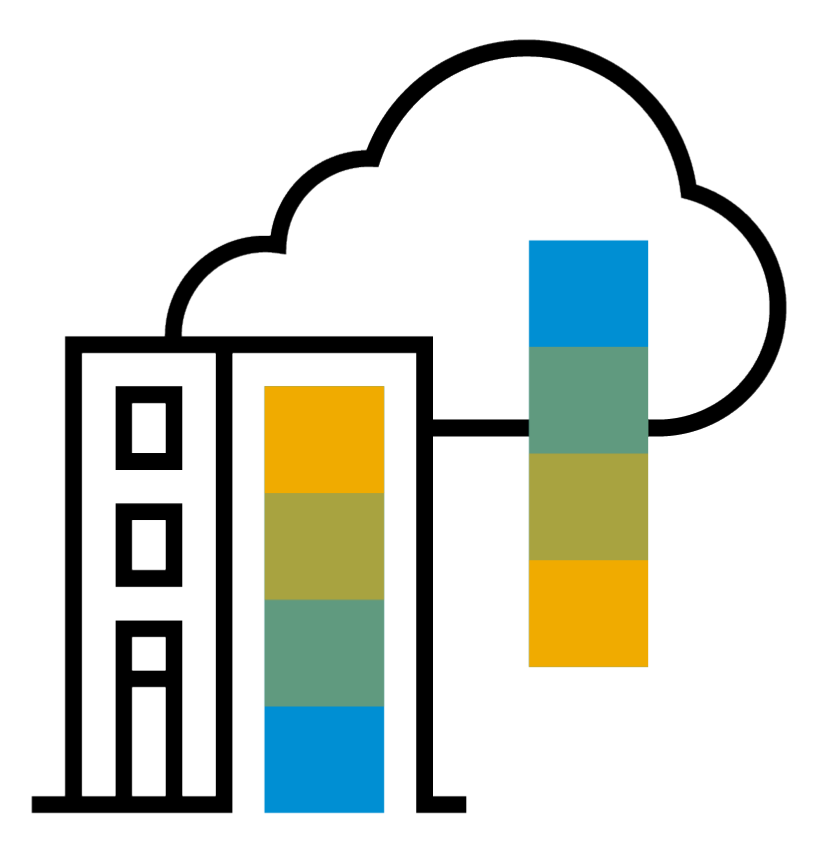

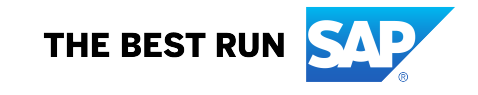

## **Ariba Network Standard Account**

### What is an Ariba Network, Standard Account?

Basic Account that gives you access to Ariba Network

- Receive interactive email purchase orders
- Invoice through the Ariba network
- No fees
- Intended for low volume suppliers

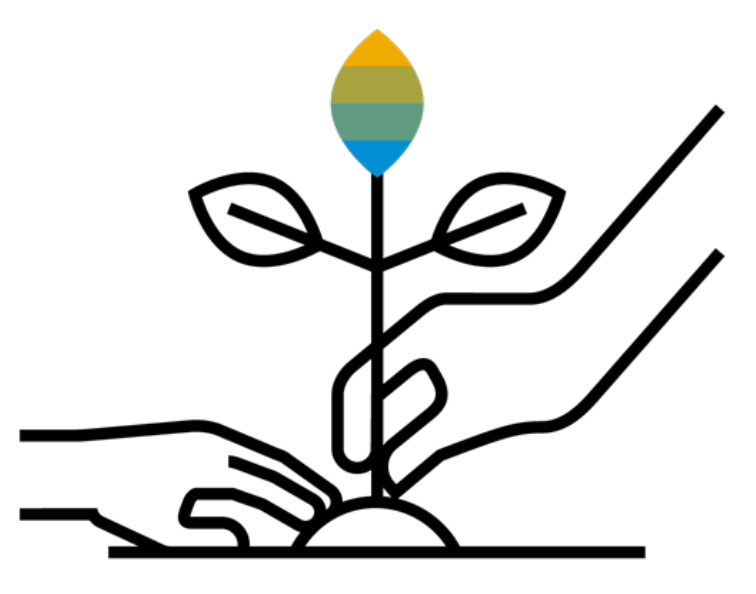

## What You Get With Your FREE Standard Account

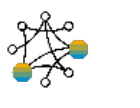

Contract Management &

Ariba

Discovery

**Supplier Profile** 

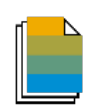

#### Document Exchange

Usage

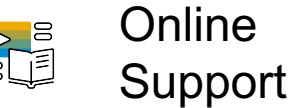

- Online

- Receive high quality sales leads matched to your business capabilities
- Attract potential customers with your profile and get invited to sourcing events
- Free access to SAP Ariba's contract management module and collaborate with buyers during the contract preparation phase
- Set up your profile in the SAP Ariba Supplier Lifecycle and Performance solution
- Respond easily to e-mailed orders with electronic order confirmations, service entry sheets, or advance ship notices
- Create electronic invoices and credit notes in just a few steps
- Check invoice status, payment proposals (i.e. early payment discounts), and remittance details
- · Send invoice notifications with cXML and PDF invoices to be used for local archiving
- Access the SAP Ariba Supplier mobile app at no charge
- No limitations on number of purchase orders or invoices transacted on Ariba Network
- Unlimited Ariba Network relationships can be maintained
- · Access to SAP Ariba's help center for technical issues directly from your account

#### Log in to your account

- To access your account type supplier.ariba.com in your browser
- Enter your username and password
- Click on to log in

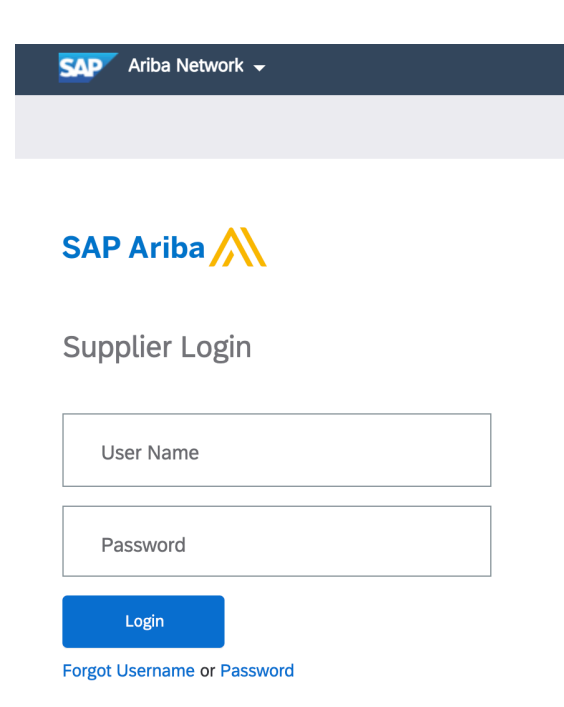

### **Understanding your Homepage**

Once in your account you will be able to see the following

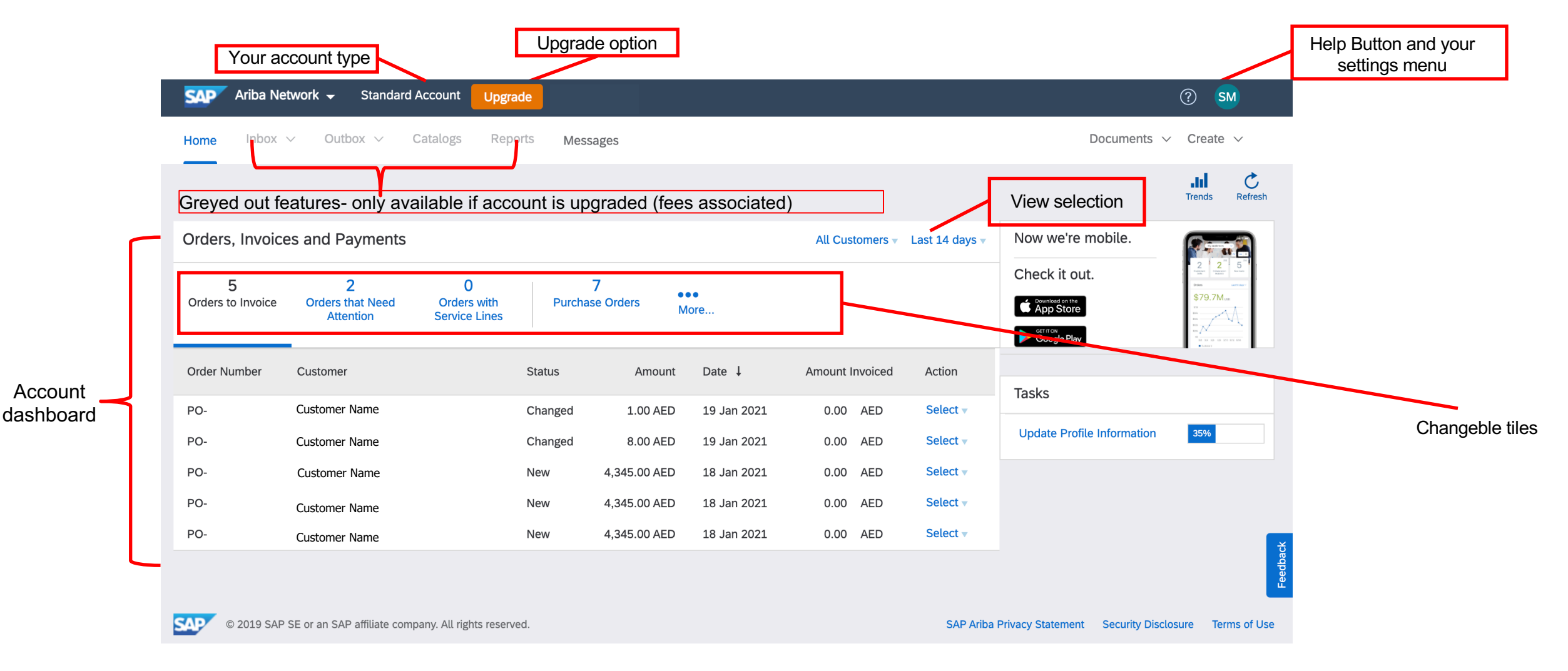

# **Changing your view**

#### Changing your view

- 1. Click on the drop-down button and choose the view you prefer- you can view up to last 200 documents
- 2. Click to select view

| Orders, Invoice   | es and Payments |               |             |       |           | All Customers 🗸 | Last 14 days 🔻 | Now we're |
|-------------------|-----------------|---------------|-------------|-------|-----------|-----------------|----------------|-----------|
|                   |                 |               |             |       |           |                 | Last 24 hour   | s         |
| 5                 | 2               | 0             | 7           | 1     | •••       |                 | Last 7 days    | ,         |
| Orders to Invoice | Attention       | Service Lines | Purchase Or | ders  | More      |                 | ✓ Last 14 days | 6         |
|                   |                 |               | 1           |       |           |                 | Last 31 days   | э.<br>Э   |
| Order Number      | Customer        |               | Status      | Amour | nt Date ↓ | Amount Invoiced | Last 200 Doo   | cuments   |
|                   |                 |               |             |       |           |                 |                |           |

### **Changing your view**

- You may also play with the tiles available to create a view as per your preference
- Click on the More button to select the tiles
- Choose tile to change view

| Orders, Invoice        | es and Payments                    |                                   |         |                     |                                   | All Customers 🔹 Last     | 14 days Vow we'r                                   | e mobile.              |
|------------------------|------------------------------------|-----------------------------------|---------|---------------------|-----------------------------------|--------------------------|----------------------------------------------------|------------------------|
| 5<br>Orders to Invoice | 2<br>Orders that Need<br>Attention | 0<br>Orders with<br>Service Lines | Purcha  | 7<br>ase Orders     | •••<br>More                       |                          | Check it c<br>Check it c<br>App Stor<br>Google Pla | e<br>by                |
| Order Number           | Customer                           |                                   | Status  | A                   | 0                                 | 0                        | 0                                                  | 0                      |
| PO-                    | Customer Name                      |                                   | Changed | 1.(                 | New Early Payment<br>Offers       | Invoices                 | Invoices Pending<br>Payment                        | Invoices Rejected      |
| PO-                    | Customer Name                      |                                   | Changed | 8.(                 |                                   |                          |                                                    |                        |
| PO-                    | Customer Name                      |                                   | New     | 4,345.(<br>_(<br>_( | 0<br>Invoices Pending<br>Approval | 3<br>New Purchase Orders | <b>0</b><br>Payments that Need<br>Attention        | 0<br>Payments Received |
| SAP © 2019 SAP         | SE or an SAP affiliate comp        | any. All rights reserv            | red.    |                     | 0<br>Pinned Documents             | 5<br>Orders to Confirm   | 5<br>Orders to Ship                                | 7<br>Purchase Orders   |
|                        |                                    |                                   |         |                     | <b>、</b>                          |                          |                                                    |                        |

# Sending a copy of the PO to action

### Sending a copy of the Purchase Order to action

- If you have lost the original Purchase Order email that was sent to your email inbox, you may send
  a copy of the PO back to yourself from the dashboard
- Click on the Select button
- Choose Send me a copy to take action
- The PO will now be sent to the emails set up to receive Purchase Orders

| SAP Ariba Ne      | twork 👻 Standard              | Account Upgrad               | de TEST MODE |          |             |                 |                |                           |
|-------------------|-------------------------------|------------------------------|--------------|----------|-------------|-----------------|----------------|---------------------------|
| Home Inbox        | ✓ Outbox ∨                    | Catalogs Repo                | rts Messages | 5        |             |                 |                | Doc                       |
|                   |                               |                              |              |          |             |                 |                |                           |
| Orders, Invoice   | es and Payments               |                              |              |          |             | All Customers 🔻 | Last 14 days 🔻 | Now we're mot             |
| 5                 | 2                             | 0                            | 7            |          |             |                 |                | Check it out.             |
| Orders to Invoice | Orders that Need<br>Attention | Orders with<br>Service Lines | Purchase Or  | rders Mo | ore         |                 |                | Download on the App Store |
|                   |                               |                              |              |          |             |                 |                | Google Play               |
| Order Number      | Customer                      |                              | Status       | Amount   | Date ↓      | Amount Invoiced | Action         |                           |
| PO-               | Customer Name                 |                              | Changed      | 1.00 AED | 19 Jan 2021 | 0.00 AED        | Select 🔻       | lasks                     |
| PO-               | Customer Name                 |                              | Changed      | 8.00 AED | 19 Jan 2021 | 0.00 AED        | Send me a co   | ppy to take action n      |

# When you receive your first PO

### **Step One – Receive Interactive Email Order From Customer**

#### Click the Process Order button in the PO notification (interactive email)

| Mon 7/3/2017 11:26 AM                                                                                                    |           |
|----------------------------------------------------------------------------------------------------|-----------|
| "Lexicorp LAC" <ordersender-dev8@ariba.com></ordersender-dev8@ariba.com>                                                                                                    |           |
| Ariba Internal Testing Lexicorp LAC sent a new Purchase Order 2017-07-03BeataK1OSID01                                                                                            |           |
| o<br>If there are problems with how this message is displayed, click here to view it in a web browser.                                                                           |           |
| 2017-07-03<br>21 KB                                                                                                    |           |
| The linked image cannot                                                                                                    |           |
|                                                                                                    |           |
| Lexicorn LAC sent a new order                                                                                                    |           |
| Lexicolp LAC Selit a new order                                                                                                    |           |
| Your customer sends their orders through Ariba Network. You'll get a FREE Ariba Network, light account to process this order. If you hav account, you can use it and log in now. | /e an     |
|                                                                                                    | × Th      |
| Process order                                                                                                    |           |
| © 2018 SAP SE or an SAP affiliate company. All rights reserved.   CONFIDENTIAL                                                                                                   | Next step |

Choose to sign up in the following scenarios :

-You do not have an Ariba account and are a first time user

-You have an Ariba account but wish to create a separate account to transact with this customer

#### **Step Two - Sign Up For Standard Account**

Select the Sign up option to create a new Standard Account -OR- use your existing Standard Account by clicking on Log in

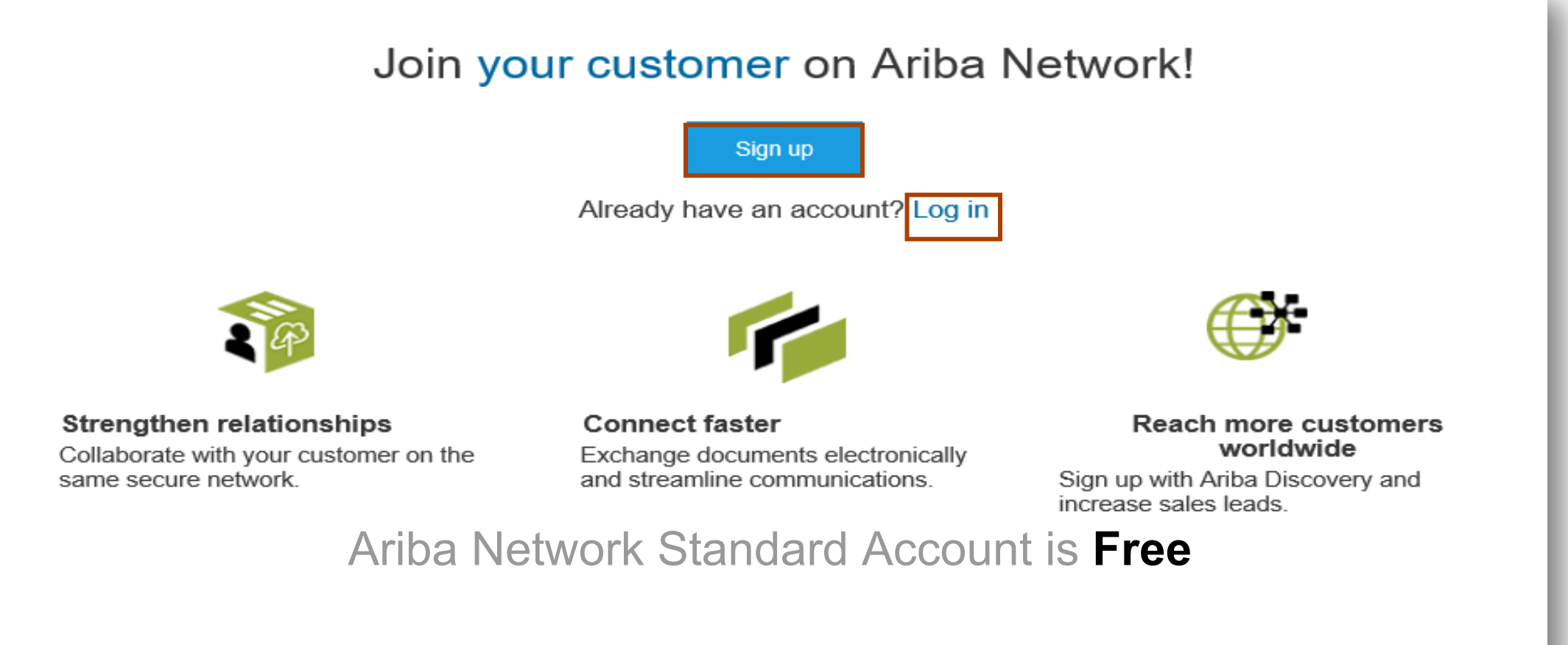

#### Learn more

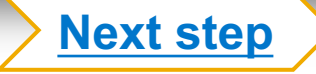

## Step Three – Configure Account, Accept Terms of Use, And Register

| ipany inforn    | nation                                                                  |                                                                   | User account informatio | n                                                                                                    |             |
|-----------------|-------------------------------------------------------------------------|-------------------------------------------------------------------|-------------------------|----------------------------------------------------------------------------------------------------|-------------|
|                 |                                                                         | <ul> <li>Indicates a required field</li> </ul>                    |                         |                                                                                                    |             |
| Company Name:*  | ACME-Company Inc                                                        |                                                                   | Name:*                  | First Name                                                                                                    | Last Name   |
| Country*        | Singapore [SGP]                                                         | <ul> <li>If your company has<br/>more than one office,</li> </ul> | Email: *                |                                                                                                    |             |
| Address*        | 2000 Street ABC                                                         | enter the main office<br>address. You can                         |                         | Vse my email as                                                                                                    | my username |
|                 | Line 2                                                                  | such as your shipping<br>address, billing                         | Username: *             |                                                                                                    |             |
|                 | Line 3                                                                  | address or other<br>addresses later in                            | Password: *             | Enter Password                                                                                                    |             |
|                 | Line 4                                                                  | your company prome.                                               |                         | Repeat Password                                                                                                    |             |
| City*           | Singapore                                                               |                                                                   | Language:               | Fnalish                                                                                                    | ×           |
| Postal Code*    | 14000                                                                   |                                                                   | Language.               | Ligion                                                                                                    | Ŷ           |
| State           |                                                                         | ]                                                                 | Ema                     | June 10 June 10 June 1 | om          |
| I have read and | 3 Accept 3<br>agree to the Terms of Use and the Ariba Privacy Statement | erms of Use a                                                     | and click on Register   |                                                                                                    |             |

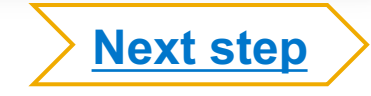

## **Step Four – Transact With Customer Using Standard Account**

Click on *Create Order Confirmation*, *Create Ship Notice*, or *Create Invoice* to get started

<sup>2</sup> If you need assistance, please refer to the articles in the Help Center (right-hand side)

| Purchase Order: 0170102_MEG_PO1                                                  |                                                    | Done                                    | ←<br>Po invoice                                |
|----------------------------------------------------------------------------------|----------------------------------------------------|-----------------------------------------|------------------------------------------------|
| Create Order Confirmation 🔻 💽 Create Ship Notice Create Invoice 🔻 Hide   Print - | Download PDF   Export cXML   Download CSV   Resend | 2                                       | Results for Po invoice About PO-based invoices |
| Order Detail Order History                                                       |                                                    |                                         | How to create a PO-based invoice               |
| From:<br>Customer                                                                | To:<br>Test supplier SMO 01-TEST                   | Purchase Order                          | How do I add a new customer?                   |
| BuyerA USA<br>Jebenstrasse 7                                                     | Radlicka 14<br>150 00 Prague                       | 0170102 MEG_PO1<br>Amount: \$400.00 USD | How do I add an attachment to my invoice?      |
| 10623 Berlin                                                                     |                                                    |                                         |                                                |

# **Enterprise Account And Upgrade**

## **Enterprise Account Enhanced Features And Functionalities**

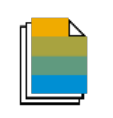

Document exchange (purchase orders, invoices and more)

- Skip the e-mails; exchange and manage purchase orders and invoices directly on your Ariba Network account
- Use CSV uploads to manage large document counts
- Access to an Inbox and Outbox for organizing your incoming and outcoming documents and search for them

Automation through Integration

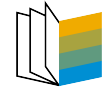

Electronic Catalogs

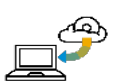

Legal archiving

Reporting

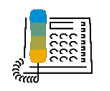

SAP Ariba support

 Create and publish electronic catalogs to enhance PO accuracy, or link your current eshop to your Ariba Network account

Integrate you back-end system with Ariba Network through CXML, EDI or CSV

- Access long-term invoice archiving (regional restrictions may apply)
- Track transactions and sales activities with access to full reports creation and automation
- Access the entire documentation database and contact the help centre by phone, chat, or Web form

#### **Upgrading your Standard Account to Enterprise Account – Fees will apply**

- Login to your Ariba Network Account
- Click on Upgrade
- Click on Enterprise Account Upgrade

| SAP Ariba Network - Standard Account Upgrade                                           | n 🖻                              |                                                                                                    |                                                                                   |
|----------------------------------------------------------------------------------------|----------------------------------|----------------------------------------------------------------------------------------------------|-----------------------------------------------------------------------------------|
| Home Catalogs                                                                          |                                  | Upgrade to realize the full                                                                                                    | value of Ariba Network!                                                           |
| _                                                                                      |                                  | STANDARD ACCOUNT                                                                                                    | ENTERPRISE ACCOUNT                                                                |
|                                                                                        | FULFILLMENT                      | Your current account                                                                                                    | Upgrade                                                                           |
| Orders, Invoices and Payments All Customers  Last 14 days  Now                         | 🏀 Orders and invesion            | Respond to emailed orders using<br>features that your customer<br>✓ requests, like order confirmations,<br>ship notices and invoices | Skip the emails. Get and manage<br>✓ orders and invoices all on Ariba<br>Network. |
| O<br>Pinned Documents More Check                                                       | Viders and invoices              | Check invoice status and create<br>✓ non-PO invoices, if supported by<br>your customer                                               | Use CSV uploads to manage large<br>✓ documents.                                   |
| ► <del>6</del> 6.                                                                      | 당 Catalogs                       |                                                                                                    | ✓ Publish catalogs that detail your<br>✓ products and services                    |
| Document # Document Type Customer Status Amount Tasks                                  | 🥵 Integration                    |                                                                                                    | ✓ Integrate with your backend<br>✓ systems through CXML or EDI                    |
| No items Updat                                                                         | Legal Archive                    |                                                                                                    | Access to long-term invoice<br>✓ archiving (regional restrictions<br>apply)       |
|                                                                                        | 🙆 Reporting                      |                                                                                                    | Get reports to track transactions and<br>✓ sales activities                       |
| © 2019 SAP SE or an SAP affiliate company. All rights reserved. SAP Ariba Privacy Stat | Support                          | Help Center                                                                                                    | ✓ Help Center, phone, chat, and web form                                          |
|                                                                                        | Fees                             | Free                                                                                                    | Based on usage                                                                    |
|                                                                                        | SELLING                          | By the way, you can us                                                                                                    | e these with any account.                                                         |
|                                                                                        | 🔀 Ariba Discovery                | ✓ Join our business matchmaking s<br>may apply                                                                                       | ervice to get high quality sales leads. Fees                                      |
|                                                                                        | Sourcing, Contract<br>Management | ✓ Attract potential customers with y other events.                                                                                   | our profile and get invited to auctions and                                       |
|                                                                                        |                                  | Learn more about all the features of Ariba                                                                                           | Network.                                                                          |

## Standard Account Vs. Enterprise Account On Ariba Network

| Features                                                                                                    | Standard Account                                                                                           | Enterprise Account                                                                                                    |
|----------------------------------------------------------------------------------------------------|----------------------------------------------------------------------------------------------------|----------------------------------------------------------------------------------------------------|
| Access                                                                                                    | Through email notifications                                                                                | Online dashboard                                                                                                    |
| Company Profile                                                                                                    | $\checkmark$                                                                                               | $\checkmark$                                                                                                    |
| Purchase Order, Order confirmation (full & partial),<br>Ship Notice, Service Entry Sheet, (Non-PO) Invoice,<br>Credit Memo |                                                                                                    |                                                                                                    |
| Electronic Catalogs                                                                                                    | ×                                                                                                    | $\checkmark$                                                                                                    |
| Invoice status                                                                                                    | Email notifications                                                                                        | Outbox with easy access from any browser                                                                                                    |
| Legal Archive                                                                                                    | Email notification and online download                                                                     | <ul> <li>Long-term invoice archiving for global compliance (Regional restrictions apply)</li> <li>Capability to mass download invoices for local archiving</li> </ul>                                                                             |
| Ariba Support                                                                                                    | Online Help Center                                                                                         | <ul> <li>Support via phone, chat, or email</li> <li>Direct access to enablement experts for onboarding assistance</li> <li>Technical support for configuration and integration assistance</li> <li>Online educational training courses</li> </ul> |
| Integration                                                                                                    | ×                                                                                                    | $\checkmark$                                                                                                    |
| Reporting                                                                                                    | ×                                                                                                    | $\checkmark$                                                                                                    |
| Multiple customer relationships                                                                                            | $\checkmark$                                                                                               | $\checkmark$                                                                                                    |
| Multi users                                                                                                    | $\checkmark$                                                                                               | $\checkmark$                                                                                                    |
| Mobile App                                                                                                    | $\checkmark$                                                                                               | $\checkmark$                                                                                                    |
| Ariba Discovery                                                                                                    | <ul> <li>✓ Fees may apply to respond to leads.</li> <li><u>Click here</u> for more information.</li> </ul> | <ul> <li>✓ Fees may apply to respond to leads.</li> <li><u>Click here</u> for more information.</li> </ul>                                                                                                    |
| Fees                                                                                                    | FREE                                                                                                    | Fees may apply, <u>See complete details</u> .                                                                                                    |

## **Supplier Fee Schedule**

#### Transaction fees (billed quarterly)

| Less than 5 documents* OR less than 43 250 EUR                               | FREE usage                                                                    |
|------------------------------------------------------------------------------|-------------------------------------------------------------------------------|
| More than 5 documents * AND more than 43 250 EUR                             | 0,155% of transacted volume<br>for relationships without Service Entry Sheets |
|                                                                              | 0,35% of transacted volume for relationships with Service Entry Sheets        |
| *only POs, invoices, service entry sheets, and service entry sheet responses | Capped at 17 300 EUR per customer relationship                                |

#### Subscription fees (billed annually)

| Annual Document Count across all customer relationships | Subscription level | Annual Fee |
|---------------------------------------------------------|--------------------|------------|
| Up to 4 documents                                       | Premium            | €0         |
| 5 to 24 documents or < € 216 250                        | Bronze             | €45        |
| 25 to 99 documents and > € 216 250                      | Silver             | €670       |
| 100 to 499 documents and > € 216 250                    | Gold               | €2 000     |
| 500 and more documents and > € 216 250                  | Platinum           | €4 900     |

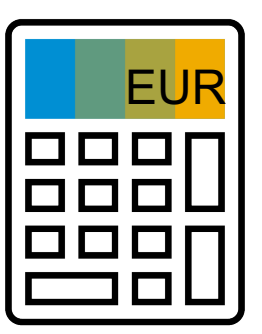

## **Supplier Fee Schedule**

#### Transaction fees (billed quarterly)

| Less than 5 documents* OR less than USD 50,000                               | FREE usage                                                                    |
|------------------------------------------------------------------------------|-------------------------------------------------------------------------------|
| More than 5 documents * AND more than USD 50,000                             | 0.155% of transacted volume<br>for relationships without Service Entry Sheets |
|                                                                              | 0.35% of transacted volume for relationships with Service Entry Sheets        |
| *only POs, invoices, service entry sheets, and service entry sheet responses | Capped at USD 20,000 per customer relationship                                |

#### Subscription fees (billed annually)

| Annual Document Count across all customer relationships | Subscription level | Annual Fee |
|---------------------------------------------------------|--------------------|------------|
| Up to 4 documents                                       | Premium            | USD 0      |
| 5 to 24 documents or < USD 250,000                      | Bronze             | USD 50     |
| 25 to 99 documents and > USD 250,000                    | Silver             | USD 750    |
| 100 to 499 documents and > USD 250,000                  | Gold               | USD 2,250  |
| 500 and more documents and > USD 250,000                | Platinum           | USD 5,500  |

#### **Subscription Levels**

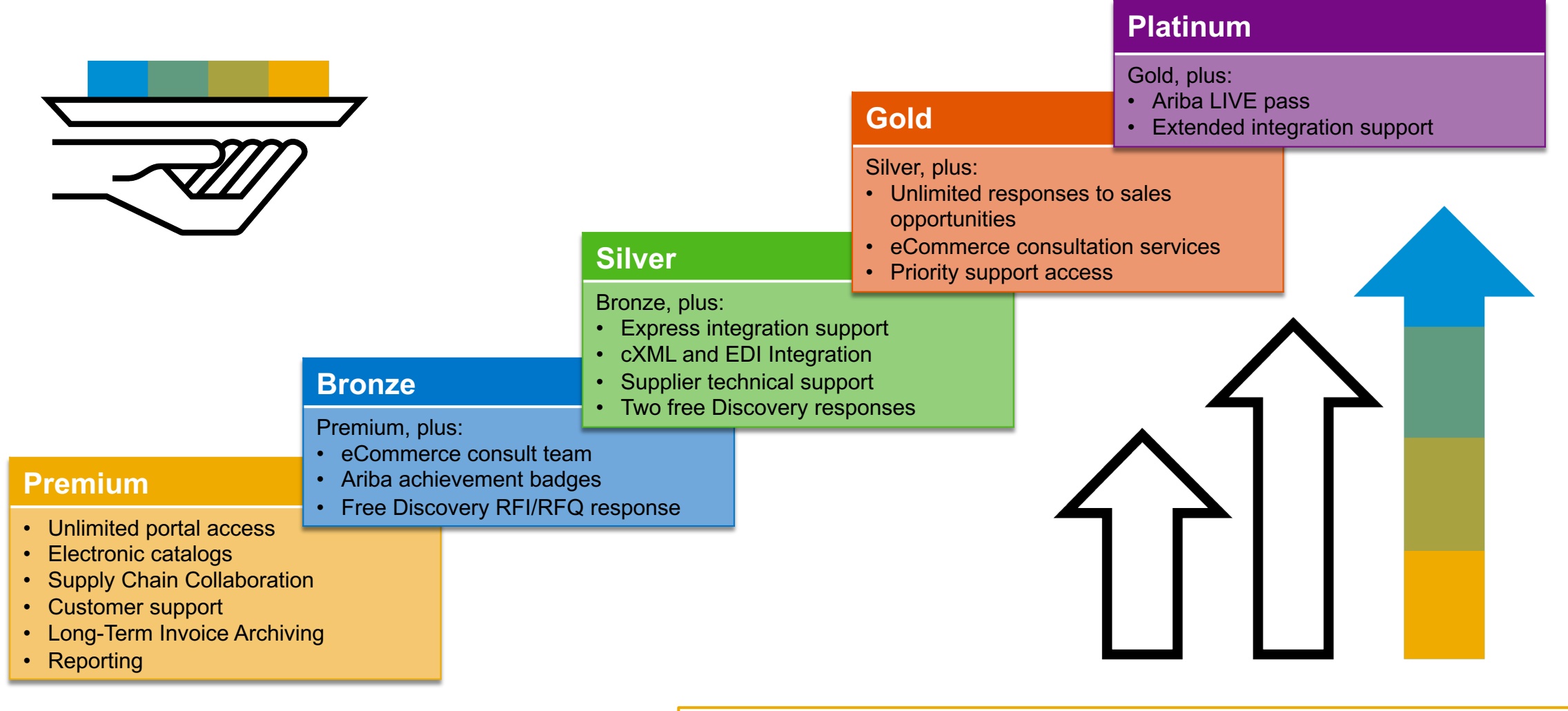

Read more about subscription levels, calculate your fees & check out other currencies on our website https://www.ariba.com/ariba-network/ariba-network-for-suppliers

# **Thank You**